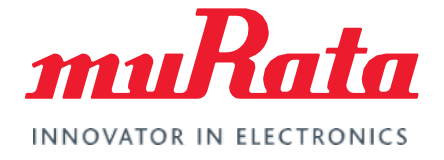

# FCC Regulatory Certification (ABR)

Test Guide - Rev. 3.0

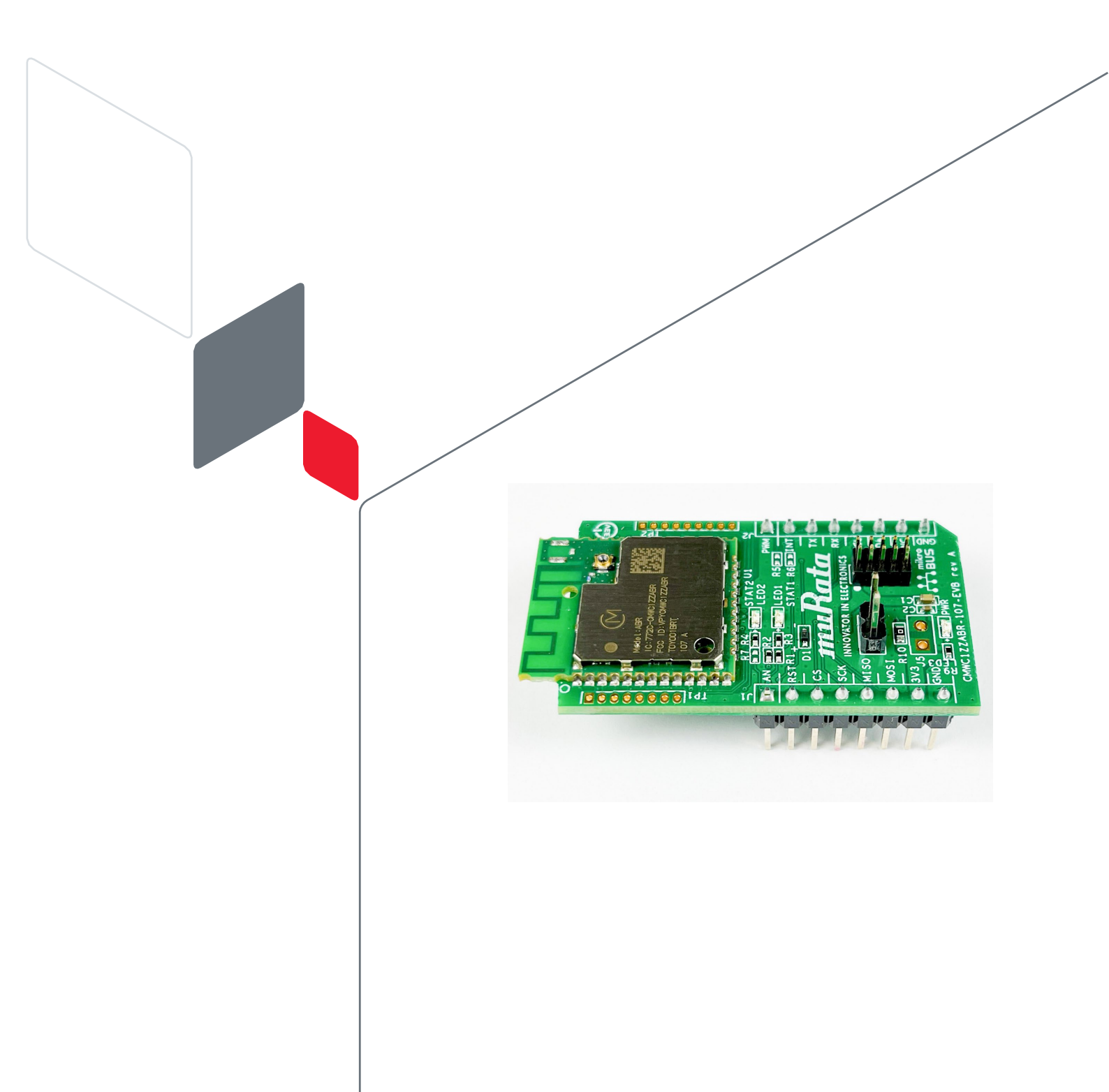

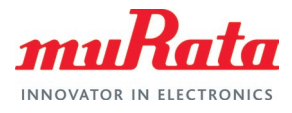

# **Table of Contents**

| 1 Murata RF Test Resources                               | 4  |
|----------------------------------------------------------|----|
| 2 Flashing Manufacturing Firmware                        | 4  |
| 3 Hardware Setup                                         | 4  |
| 4 Software Setup                                         | 6  |
| 5 Wi-Fi RF Test                                          | 9  |
| 5.1 Continuous Transmit Test                             | 10 |
| 5.2 Carrier Wave Test                                    | 12 |
| 5.3 Receive Test                                         | 12 |
| 6 Murata ABR RF Test Script                              | 13 |
| 6.1 Install Dependencies                                 | 13 |
| 6.2 Install Python 2.7                                   | 13 |
| 6.3 Install Expect                                       | 13 |
| 6.4 Update Environment Variables                         | 14 |
| 6.5 Download Murata ABR RF Test Script Files             | 14 |
| 6.6 Run the script                                       | 15 |
| 6.6.1 Script Flow                                        | 16 |
| 6.6.2 Automation Option in the Script                    | 17 |
| 7 Appendix A: Sample output of Murata ABR RF Test Script | 18 |
| 8 Acronyms                                               | 20 |
| 9 References                                             | 21 |
| 9.1 Murata Type ABR Module Landing Page                  | 21 |
| 9.2 Murata Type ABR mikroBUS™ Flashing Guide             | 21 |
| 9.3 Murata Type ABR mikroBUS™ EVB Quick Start Guide      | 21 |
| 9.4 FCC Regulatory Certification Guide                   | 21 |
| 9.5 Murata's Community Forum Support                     | 21 |
| Revision History                                         | 22 |

# Figures

| Figure 1: Hardware Setup Block Diagram | 4 |
|----------------------------------------|---|
| Figure 2: Complete Hardware Setup      | 5 |
| Figure 3: Device Manager Window        | 5 |
| Figure 4: Device Manager Window        | 6 |
| Figure 5: Install SDK                  | 7 |
| Figure 6: Import Example               | 7 |
| Figure 7: Run Example Application      | 8 |
|                                        |   |

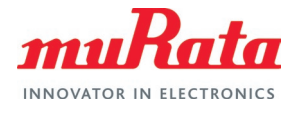

| Figure 8: Resume Debug                             | 8  |
|----------------------------------------------------|----|
| Figure 9: Stop Example Application                 | 8  |
| Figure 10: LabTool Folder                          | 9  |
| Figure 11: Configure LabTool                       | 9  |
| Figure 12: Test LabTool Command Execution          | 10 |
| Figure 13: Expect Installation in Cygwin           | 14 |
| Figure 14: Update Environment                      | 14 |
| Figure 15: Murata RF Test Script Flow for Type ABR | 16 |

# Tables

| Table 1: Document Conventions              | 3  |
|--------------------------------------------|----|
| Table 2: Murata RF Test Resources          | 4  |
| Table 3: Continuous Transmit Test Commands | 10 |
| Table 4: Supported Data Rates              | 11 |
| Table 5: Carrier Wave Test Commands        | 12 |
| Table 6: Receive Test Commands             | 12 |
| Table 7: Acronyms                          | 20 |

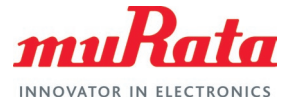

# **About This Document**

This document provides some lab test procedures for Federal Communications Commission (FCC) Part 15C regulatory certification for Murata Type ABR module based on NXP MW320 chipset.

This document does not cover other regulatory certification tests required for FCC such as unintentional radiation or RF exposure test. Details for complete regulatory certification tests are available from regulatory test lab.

# Audience & Purpose

This document is targeted towards Regulatory Certification test engineers of NXP i.MX application processor-based solutions, running Linux operating system.

### **Document Conventions**

Table 1 describes the document conventions.

**Table 1: Document Conventions** 

| Conventions                                              | Description                                                                                                    |
|----------------------------------------------------------|----------------------------------------------------------------------------------------------------|
|                                                          | Warning Note<br>Indicates very important note. Users are strongly recommended to review.                                                                                                    |
| i                                                        | Info Note<br>Intended for informational purposes. Users should review.                                                                                                    |
| 6                                                        | Menu Reference<br>Indicates menu navigation instructions.<br>Example: Insert→Tables→Quick Tables→Save Selection to Gallery <b>F</b>                                                                                                    |
| ⊏7                                                       | External Hyperlink         This symbol indicates a hyperlink to an external document or website.         Example: Embedded Artists AB 다가         Click on the text to open the external link.                                                                                                    |
| Ľ                                                        | Internal Hyperlink<br>This symbol indicates a hyperlink within the document.<br>Example: References ビ<br>Click on the text to open the link.                                                                                                    |
| Console input/output or code snippet                     | Console I/O or Code Snippet<br>This text <i>Style</i> denotes console input/output or a code snippet.                                                                                                    |
| <pre># Console I/O comment // Code snippet comment</pre> | <ul> <li>Console I/O or Code Snippet Comment</li> <li>This text Style denotes a console input/output or code snippet comment.</li> <li>Console I/O comment (preceded by "#") is for informational purposes only and does not denote actual console input/output.</li> <li>Code Snippet comment (preceded by "//") may exist in the original code.</li> </ul> |

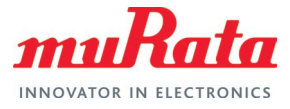

# 1 Murata RF Test Resources

The following table lists the resources provided by Murata for easier certification tests. These resources are referred to at various places in this document.

Table 2: Murata RF Test Resources

| Item                                         | Description                                                    |
|----------------------------------------------|----------------------------------------------------------------|
| lpcxpresso55s69_murata_abr_bridge_uart.zip ⊑ | BT UART passthrough example project                            |
| Murata_ABR_RF_Test_Tool.py <b>⊏</b> 7        | Murata RF Test Script for Type ABR module                      |
| Murata_ABR_RF_Test_Helper_Tool.exp           | Murata RF Test Script helper file used by Murata RF Test Tool. |

# 2 Flashing Manufacturing Firmware

A manufacturing firmware needs to be flashed on the Murata Type ABR module before regulatory tests can be performed.

Please refer to the Murata Type ABR mikroBUS Flashing Guide  $\Box^{\sharp}$  document for the instructions. The procedure requires a Windows® 10 host machine, NXP LPC-Link2  $\Box^{?}$  debug probe and NXP LPCXpresso55S69 Development Board  $\Box^{?}$ .

# 3 Hardware Setup

Refer to the **Figure 1** to connect the Type ABR module to the Windows host machine as well as the NXP LPCXpresso55S69 Development Board <sup>1</sup>. The LPCXpresso55S28 <sup>1</sup> and LPCXpresso55S16 <sup>1</sup> development boards are also supported.

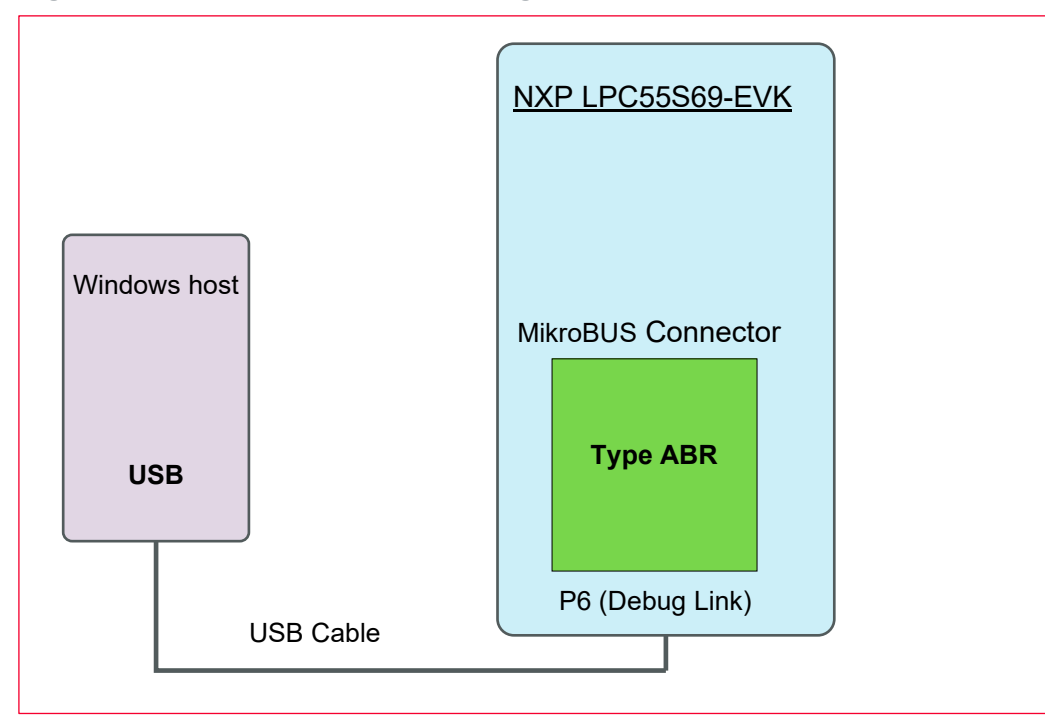

Figure 1: Hardware Setup Block Diagram

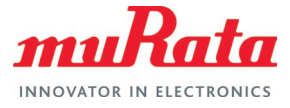

The steps are as given below.

- Connect the Type ABR MikroBUS EVB on the LPC55S69-EVK board on the MikroBUS connector.
- Connect the NXP LPC55S69-EVK (Port P6 marked "Debug Link") to the Windows host via a USB port.

The full setup is shown in **Figure 2**.

Figure 2: Complete Hardware Setup

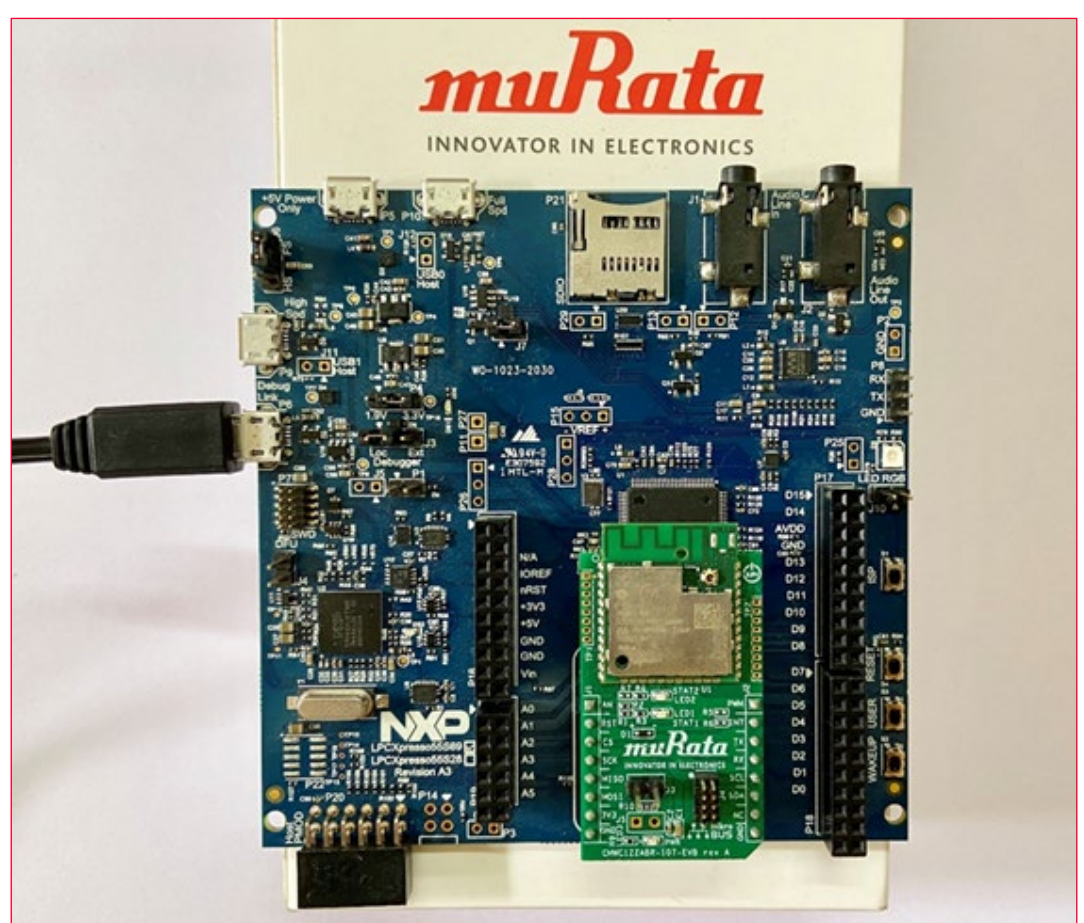

• Check in the device manager for confirmation and note the COM port number (COM17 in **Figure 3**).

Figure 3: Device Manager Window

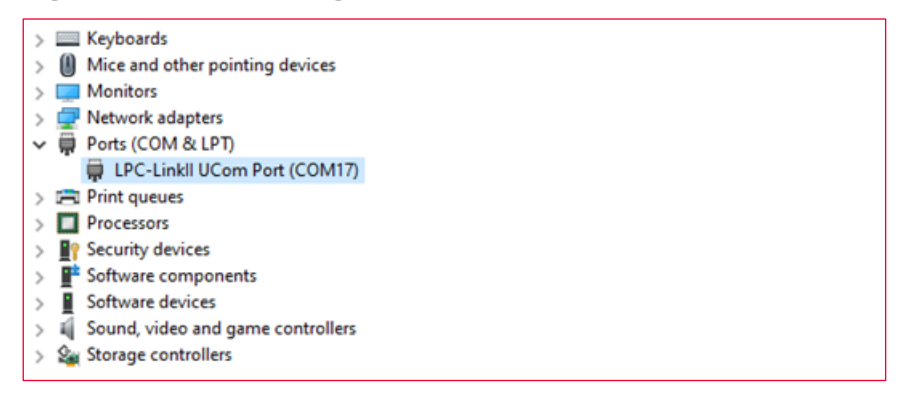

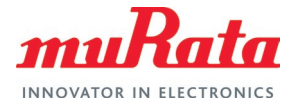

# 4 Software Setup

In this section the software setup process is explained. All related screens are listed at the end of the section. Please click on the links for the figures to refer.

- 2. Obtain the LPC55S69 MCUXpresso SDK 2.10.0 or later from this link 2. Make sure to click Select All (marked in Figure 4) to select all components while configuring the SDK.
- 3. Download the Murata BT UART passthrough example project  $\Box$  and extract.
- 4. Run MCUXpresso. Drag and drop the downloaded SDK in the IDE to install as shown in Figure 5.
- 5. Import the downloaded example lpcxpresso55s69 murata abr bridge uart from file system as shown in Figure 6.
- 6. Run debug in the IDE as marked in Figure 7.
- 7. Once Debug is selected, the debug process starts and then stops after a second or two. Once the debug is halted click **Resume Debug** icon as shown in Figure 8.
- 8. At this point, the Type ABR module is ready for RF testing.
- 9. Once the RF testing is complete, click Stop Debug on the MCUXpresso IDE to terminate the example application as marked in Figure 9.

| NKP MCUXpresso                                                                                                    | SDK Buil                                | der                                                                                                    |               |                                                                    | 0 • • •                                    |
|----------------------------------------------------------------------------------------------------|-----------------------------------------|----------------------------------------------------------------------------------------------------|---------------|--------------------------------------------------------------------|--------------------------------------------|
| SDK Dachteant EULD EDK     Modevarv (8)     Kennber (8)     Kennber (8)     Devce Parametrics     Devce Parametrics     Administraction | Buil<br>General<br>Develops<br>Deactors | d SDK for LPC)<br>e a downloadable SDK archive<br>e Environment Settings<br>here wit repart here and example<br>here wit repart here and example<br>here and repart here and example<br>here and repart here and example<br>here and the source of the source of the<br>here and the source of the source of the source of the<br>here and the source of the source of the source of the<br>here and the source of the source of the source of the<br>here and the source of the source of the source of the source of the<br>here and the source of the source of the source of the source of the<br>here and the source of the source of the source of the source of the<br>here and the source of the source of the so | Corresso55569 | presso Tools.<br>d Projects                                        | SDK 2.10.0 (released 202<br>Version 07-15) |
| A Notifications                                                                                                    | Filter b                                | Name, Category, or Description                                                                                                    |               | Select All                                                         | Unselect All                               |
| Preferences                                                                                                    |                                         | Name                                                                                                    | Category      | Description                                                        | Dependencies                               |
| MOUNTResse IDE                                                                                                    | 22                                      | muticore                                                                                                    | Middeware     | Mutticore Software Development Kit                                 |                                            |
| MCUXpresss<br>Config Tools                                                                                                    | 52                                      | SDMMC Stack                                                                                                    | Modeware      | Stack supporting SD. MINC. SDIO                                    |                                            |
| Critine data                                                                                                    |                                         | CMSIS DSP Library                                                                                                    | CMSIS DSP LID | CMSIS DSP Software Library                                         |                                            |
| MCUXpress<br>Secure Provisioning Tool                                                                                                   |                                         | Embedded Wizard GUI                                                                                                    | Modeware      | Embedded Wizard GUI from TARA Systems                              |                                            |
|                                                                                                    |                                         | emillin                                                                                                    | Middeware     | emV/in graphics library                                            |                                            |
|                                                                                                    | D                                       | Essential Audio Processing<br>Library                                                                                                    | Modeware      | Audio processing blocks for enhancing the tonal and spatial (more) |                                            |
|                                                                                                    | -                                       | Fath                                                                                                    | Montevant     | FAT Far Somer stark                                                |                                            |
|                                                                                                    |                                         | Azure RTO5                                                                                                    |               | Azure RTDS                                                         | ~                                          |
|                                                                                                    |                                         | FreeRTOS                                                                                                    |               | Real-time operating system for microcontrollers from Amazon        | ~                                          |
| *                                                                                                    |                                         |                                                                                                    |               | Download SDK                                                       |                                            |
| Privacy Policy   Terms                                                                                                    | of Use   Cont                           | act   Accessibility                                                                                                    |               |                                                                    | 021 NOP Semiconductors. All rights re      |

#### F

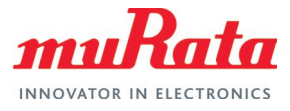

#### Figure 5: Install SDK

| ABR test - MCUXpresso IDE                        | - 0 X                                                                                              |
|--------------------------------------------------|----------------------------------------------------------------------------------------------------|
| e Edit Navioate Search Project ConfigTools Run ( | RDS Analysis Window Help                                                                           |
|                                                  | • 0 • 9 • 1 • 4 • 1 1 1 1 1 0                                                                      |
| IN HIS SALE VIN DES                              | B. 8121 B G A 12 101 - 81 - 60 0 - 0 - 1M                                                          |
| the man as a set of the set of the set of the    |                                                                                                    |
|                                                  |                                                                                                    |
| Proje                                            |                                                                                                    |
| - 0 × 1                                          |                                                                                                    |
| ~ O                                              |                                                                                                    |
|                                                  |                                                                                                    |
| мни 📮 🐴 🗹 👸 🛄                                    |                                                                                                    |
| izname New Properties Select                     |                                                                                                    |
| New Open                                         |                                                                                                    |
| 5 0 Smb107                                       |                                                                                                    |
| O p search Drc                                   |                                                                                                    |
| ^ Name                                           |                                                                                                    |
| SDK 2 10 0 LPCXovesto55569.zip                   |                                                                                                    |
| v <>                                             |                                                                                                    |
| (II) #C                                          |                                                                                                    |
| Quickstart                                       | 🕅 h. 🗄 🗇 h. 🔮 h. 🔤 C. 🧶 h. 🔛 L. 🖷 De. % OH. 😬 🗆                                                    |
|                                                  |                                                                                                    |
|                                                  | Pillortalled SDVr                                                                                  |
| MCUXpresso IDE - Quickstart Panel                | to instanted solids                                                                                |
|                                                  | To install an SDK, simply drag and drop an SDK (zip file/folder) int the "Installed SDKs' view. [* |
| Create or import a project                       | Installed SDKs Available Boards Available Devices                                                  |
| New project                                      | Name SDK Version Manifest Version Location                                                         |
| 💓 💹 Import SDK example(s)                        |                                                                                                    |
| (g) Import project(s) from file system           |                                                                                                    |
| >                                                | ¢ >                                                                                                |
|                                                  |                                                                                                    |

#### Figure 6: Import Example

| File | Edit S   | ource Refactor      | Navigate S         | earch Proiect             | ]                                 |                          |                           |                             |               |                    |                  |                      |                 |
|------|----------|---------------------|--------------------|---------------------------|-----------------------------------|--------------------------|---------------------------|-----------------------------|---------------|--------------------|------------------|----------------------|-----------------|
| _    | New      |                     | _ ,                | Alt+Shift+N >             |                                   |                          |                           |                             |               |                    |                  |                      |                 |
|      | Onen Fil | le                  |                    |                           |                                   |                          |                           |                             |               |                    |                  |                      |                 |
| 6    | Open Pr  | ojects from File Sy | ystem              |                           |                                   |                          |                           |                             |               |                    |                  |                      |                 |
|      | Recent F | les                 |                    | >                         |                                   |                          |                           |                             |               |                    |                  |                      |                 |
|      | Close Fr | 🔀 Import Proje      | cts from File Sy   | stem or Archive           |                                   |                          |                           |                             |               |                    | _                |                      | ×               |
|      | Close A  | Income Development  | from Ello Curt     | ana an Anabina            |                                   |                          |                           |                             |               |                    |                  |                      |                 |
| ren. | Sauce    | This wizard analy   | zes the content of | of your folder or an      | chive file to find                | d projects and im        | port them in the IDE      |                             |               |                    |                  |                      | <u> </u>        |
|      | Save Ac  | inis inizara analy  |                    |                           |                                   |                          |                           | -                           |               |                    |                  |                      |                 |
|      | Save All | Import courses      |                    |                           |                                   |                          |                           |                             |               |                    | livester         | Archive              |                 |
| "LEJ | Revert   | import source:      |                    |                           |                                   |                          |                           |                             |               |                    | irectory         | Archive              | E               |
|      |          | type filter text    |                    |                           |                                   |                          |                           |                             |               |                    | Sel.             | ect All              |                 |
|      | Nove     | Folder              |                    | X Import Projects         | from File Syster                  | m or Archive             |                           |                             |               |                    |                  |                      |                 |
|      | Kename   |                     |                    | Import Projects fr        | om File System                    | or Archive               |                           |                             |               |                    |                  |                      |                 |
| ŝ.   | Convort  |                     |                    | This wizard analyze       | s the content of yo               | our folder or archive f  | ile to find projects and  | import them in the IDE.     |               |                    |                  |                      |                 |
|      | Conven   |                     |                    | Import source:            | Work\Projects\\                   | Murata\Forum\Invest      | igations\ABR\Incynress    | co55s69 murata abr bridge u | art\lncvnress | o55s69 usart polli |                  | ton                  | Archive         |
|      |          |                     |                    | import source:            | . (Work (Projects (i              | violata (i orani (invest | igations (Abit (ipexpress | sossass_marata_abr_bridge_a | arcipexpress  | oppion_usart_poin  |                  | tory                 | Archive         |
|      | l        | Close newly in      | mported projects   | type filter text          |                                   |                          |                           |                             |               |                    |                  | Selec                | t All           |
|      |          |                     |                    | Folder                    |                                   |                          |                           | Import as                   |               |                    |                  | <u>D</u> esele       | ect All         |
|      |          |                     |                    | ✓ Ipcxpresso:             | 0569_usart_polling                | 9                        |                           | Eclipse project             |               |                    |                  |                      |                 |
|      |          |                     |                    |                           |                                   |                          |                           |                             |               |                    | 1 of             | f 1 selected         |                 |
|      |          |                     |                    |                           |                                   |                          |                           |                             |               |                    |                  | <u>H</u> ide already | open projects   |
|      |          |                     |                    | Close newly imp           | orted projects upo                | on completion            |                           |                             |               |                    |                  |                      |                 |
|      |          |                     |                    | Search for neste          | t configurators to:<br>d projects |                          |                           |                             |               |                    |                  |                      |                 |
|      |          |                     |                    | ☐ Detect and <u>c</u> onf | igure project natu                | res                      |                           |                             |               |                    |                  |                      |                 |
|      |          |                     |                    | Working sets              |                                   |                          |                           |                             |               |                    |                  |                      |                 |
|      |          |                     |                    | Add projec <u>t</u> to    | o working sets                    |                          |                           |                             |               |                    |                  |                      | Ne <u>w</u>     |
|      |          |                     |                    | Working sets:             |                                   |                          |                           |                             |               |                    |                  | $\sim$               | S <u>e</u> lect |
|      |          |                     |                    |                           |                                   |                          |                           |                             |               |                    | Show othe        | r specialized        | import wizards  |
|      |          |                     |                    |                           |                                   |                          |                           |                             |               |                    | <u>show othe</u> | rspecialized         | import wizards  |
|      |          |                     |                    |                           |                                   |                          |                           |                             |               |                    |                  |                      |                 |
|      |          |                     |                    |                           |                                   |                          |                           |                             |               |                    |                  |                      |                 |
|      |          |                     |                    | 0                         |                                   |                          |                           |                             | < <u>B</u> a  | ick <u>N</u> ext   | t> <u>E</u> i    | nish                 | Cancel          |

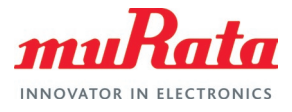

#### Figure 7: Run Example Application

| MCUXpresso IDE - Quickstart Panel<br>Project: lpcxpresso55s69_usart_polling [Debug] |             |
|-------------------------------------------------------------------------------------|-------------|
| ▼ Create or import a project                                                        |             |
| New project  New project Import SDK example(s) Import project(s) from file system   |             |
| ✓ Build your project                                                                |             |
| Suild                                                                               |             |
| ✓ Debug your project                                                                | 💽 - 🔛 - 🔜 - |
| Terminate, Build and Debug                                                          |             |
| ✓ Miscellaneous                                                                     |             |

#### Figure 8: Resume Debug

| _usart_polling/source/usart_polling.c - MCUXpresso IDE |                 |                 |        |       |             |       |         |           |                |             |             |
|--------------------------------------------------------|-----------------|-----------------|--------|-------|-------------|-------|---------|-----------|----------------|-------------|-------------|
| vigate                                                 | Se <u>a</u> rch | <u>P</u> roject | Config | Tools | <u>R</u> un | Analy | sis Fre | eRTOS     | <u>W</u> indow | <u>H</u> el | р           |
| : 🗳 😂                                                  |                 | ۵ 🕨             | 10 🔳   | N 3   | •           | _P_   | R. R    | <b>()</b> | ji 🖷 🤋         |             | <b>R</b> :- |
| erals+ 🚦                                               | የት Regist       | ters 救 I        | aults  |       |             |       | 🎋 Deb   | ug 🛛      |                |             |             |
|                                                        |                 | E 🕏             | 7   🖶  | ay    | X -         | 80    | ► LS    | ا 🎛 🖌     | pcxpresso      | 55s69_      | usart_      |
| 455                                                    |                 |                 |        |       |             | ^     |         |           |                |             |             |
|                                                        |                 |                 |        |       |             |       |         |           |                |             |             |

#### Figure 9: Stop Example Application

| 55s69_usart_polling/source/usart_polling.c - MCUXpresso IDE |                            |                 |          |               |  |  |  |  |
|-------------------------------------------------------------|----------------------------|-----------------|----------|---------------|--|--|--|--|
| r <u>N</u> avigate Se <u>a</u> rc                           | h <u>P</u> roject ConfigTo | ols <u>R</u> un | Analysis | FreeRTOS      |  |  |  |  |
| • 🔜 💝 💝 🗄 🚍                                                 | ! ≈   ⊪ 🛄 🖬 3              | N 3. P          | .r.   =  | . I 🕩 🚺       |  |  |  |  |
| eripherals+ 1010 Reg                                        | gisters 🔺 Faults           |                 |          | 🛚 Debug 🛛     |  |  |  |  |
|                                                             | 🖻 😫 🏹 🖶                    | 🍫   🗙 🛨         | 8        | Ipcxpres:     |  |  |  |  |
| ple_43455                                                   |                            |                 | ^        |               |  |  |  |  |
| perf_43455                                                  |                            |                 |          | and many test |  |  |  |  |
| r i i 45015                                                 |                            |                 |          | rearrine IVI  |  |  |  |  |

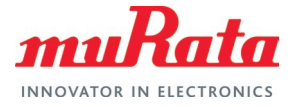

# 5 Wi-Fi RF Test

The LabTool software from NXP is used to configure the Type ABR module in manufacturing mode to run RF tests. The steps to follow are given below.

- 1. Download the LabTool application (contact NXP for access).
- 2. Unzip the downloaded package and navigate to the **LabTool** folder. The unzipped folder contents are shown in **Figure 10**.
- 3. Open the SetUp.ini file and edit the COM port number of the LPC55S69-EVK. Also change the baud rate to 115200 as shown in **Figure 11**.
- 4. Open the LabTool. Click on "DutApiWiFiMW30XBrdigeUart.exe" file. Issue command 88 (Get FW version) and 11 (Get channel) to check if the LabTool is working properly. A successful command execution is indicated by a status value with all 0s. An unsuccessful command execution will have nonzero status value (0x00000001 to 0xFFFFFFF) and will return invalid data. This could indicate a problem with communication with the DUT, incorrect firmware, no firmware download, wrong version of labtool/firmware etc. Refer to Figure 12 for command line information.
- 5. Terminate the LabTool session by executing command 99.

#### Figure 10: LabTool Folder

| MFG-MW30X_MW32X-MF-WIFI-BRG-FC18-WIN-X86-2.1.0.16-14.1.36.p140 > labtool |                                    |                   |                        |          |
|--------------------------------------------------------------------------|------------------------------------|-------------------|------------------------|----------|
| •                                                                        | Name                               | Date modified     | Туре                   | Size     |
| ŕ.                                                                       | AddCaIDLL.dll                      | 3/11/2019 2:06 PM | Application extension  | 1,004 KB |
|                                                                          | DutApiWiFiMW30XBrdigeUart.exe      | 3/11/2019 2:08 PM | Application            | 140 KB   |
|                                                                          | DutApiWiFiMW30XDII_BRIDGE_UART.dll | 3/11/2019 2:08 PM | Application extension  | 320 KB   |
|                                                                          | DutApiWiFiMW30XDII_BRIDGE_UART.lib | 3/11/2019 2:08 PM | LIB File               | 132 KB   |
|                                                                          | SetUp.ini                          | 3/9/2021 3:18 PM  | Configuration settings | 1 KB     |
|                                                                          | Test.txt                           | 3/10/2021 6:39 PM | Text Document          | 109 KB   |
|                                                                          | WlanCalData_ext.conf               | 3/11/2019 2:06 PM | CONF File              | 1 KE     |

#### Figure 11: Configure LabTool

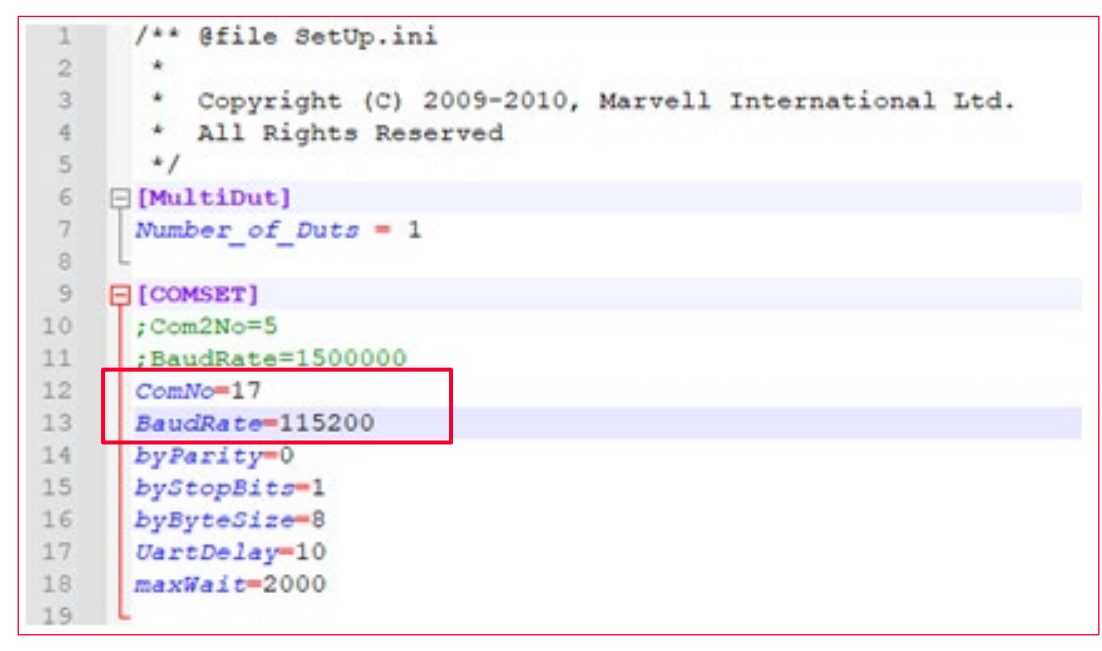

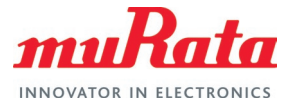

#### Figure 12: Test LabTool Command Execution

| Version:<br>Date:                                                                                                    | 2.1.0.14<br>Mar 11 2019 (12:08:15)                                                                                            |
|----------------------------------------------------------------------------------------------------|----------------------------------------------------------------------------------------------------|
| Note:                                                                                                    |                                                                                                    |
| Name:                                                                                                    | DutApiClass                                                                                                    |
| Interface:                                                                                                    | EtherNet                                                                                                    |
| Date:                                                                                                    | Mar 11 2019 (12:07:36)                                                                                                    |
| Note:                                                                                                    |                                                                                                    |
| \\.\COM17<br>DutIf_InitConne                                                                                                    | ection: 0                                                                                                    |
|                                                                                                    | W87xx (802.11a/g/b/n) TEST MENU                                                                                               |
| Enter option: 88<br>DLL Version : 27<br>LabTool Version:<br>FW Version: 14<br>SOC: 0001<br>BBP: 9F<br>RF: 48<br>OR Version:<br>Enter option: 12<br>DutIf_GetRfChar<br>RF Channel: 6<br>Enter option: | 1.0.14<br>2.1.0.14<br>1.36.115 Mfg Version: 2.0.0.31<br>11<br>00<br>10<br>0.3 Customer ID: 0<br>nel 0x00000000<br>2437.0 MHz) |

### 5.1 Continuous Transmit Test

The following LabTool commands listed in **Table 3** must be executed to perform the Continuous Transmit Test.

| Table | 3: | Continuous | Transmit | Test | Commands |
|-------|----|------------|----------|------|----------|
|       |    |            |          |      |          |

| # | Command                                                               | Description                                                                                                    |
|---|-----------------------------------------------------------------------|----------------------------------------------------------------------------------------------------|
| 1 | 35                                                                    | Stop previous test (if any)                                                                                        |
| 2 | 12 <channel></channel>                                                | Set channel.                                                                                                    |
| 3 | 22 <channel> <tx power=""> <data modulation=""></data></tx></channel> | Set channel (repeat) and TX power. The last argument<br>indicates data modulation type:<br>• 0 = CCK<br>• 1 = OFDM |
| 4 | 35 1 <data rate=""></data>                                            | Start test.                                                                                                    |
| 5 | 35                                                                    | For valid values of data rate, please refer to Table 4                                                             |
| # | Command                                                               | Stop test                                                                                                    |

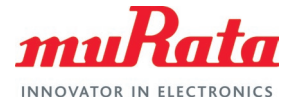

#### **Table 4: Supported Data Rates**

| Wi-Fi standard | Data Rate | ID |
|----------------|-----------|----|
| 11b            | 1 Mbps    | 1  |
|                | 2 Mbps    | 2  |
|                | 5.5 Mbps  | 3  |
|                | 11 Mbps   | 4  |
| 11g            | 6 Mbps    | 6  |
|                | 9 Mbps    | 7  |
|                | 12 Mbps   | 8  |
|                | 18 Mbps   | 9  |
|                | 24 Mbps   | 10 |
|                | 36 Mbps   | 11 |
|                | 48 Mbps   | 12 |
|                | 54 Mbps   | 13 |
| 11n            | HT_MCS0   | 15 |
|                | HT_MCS1   | 16 |
|                | HT_MCS2   | 17 |
|                | HT_MCS3   | 18 |
|                | HT_MCS4   | 19 |
|                | HT_MCS5   | 20 |
|                | HT_MCS6   | 21 |
|                | HT_MCS7   | 22 |

Given below is a sample output of running Continuous Transmit Test for channel = 6, TX power = 17 dBM and data rate = 11 Mbps.

\_\_\_\_\_ W87xx (802.11a/g/b/n) TEST MENU \_\_\_\_\_ Enter option: 35 DutIf AdjustPcktSifs: 0x0000000 Enter option: 12 6 DutIf SetRfChannel: 0x0000000 RF Channel: 6 (2437.0 MHz) Enter option: 22 6 17 0 DutIf SetRfChannel: 0x0 DutIf SetRfPowerCal: 0x0 Enter option: 35 1 4 DutIf AdjustPcktSifs: 0x0000000 TRPC ID: 1 Enter option: 35 DutIf\_AdjustPcktSifs: 0x0000000

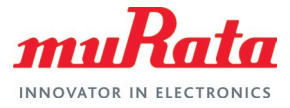

### 5.2 Carrier Wave Test

The following LabTool commands must be executed to perform the Carrier Wave Test.

**Table 5: Carrier Wave Test Commands** 

| # | Command                                                               | Description                                                                                                    |
|---|-----------------------------------------------------------------------|----------------------------------------------------------------------------------------------------|
| 1 | 35                                                                    | Stop previous test (if any)                                                                                        |
| 2 | 12 <channel></channel>                                                | Set channel.                                                                                                    |
| 3 | 22 <channel> <tx power=""> <data modulation=""></data></tx></channel> | Set channel (repeat) and TX power. The last argument<br>indicates data modulation type:<br>• 0 = CCK<br>• 1 = OFDM |
| 4 | 18 1                                                                  | Start test.                                                                                                    |
| 5 | 18                                                                    | Stop test                                                                                                    |

Given below is a sample output of running Carrier Wave Test for channel = 11 and TX power = 15 dBM.

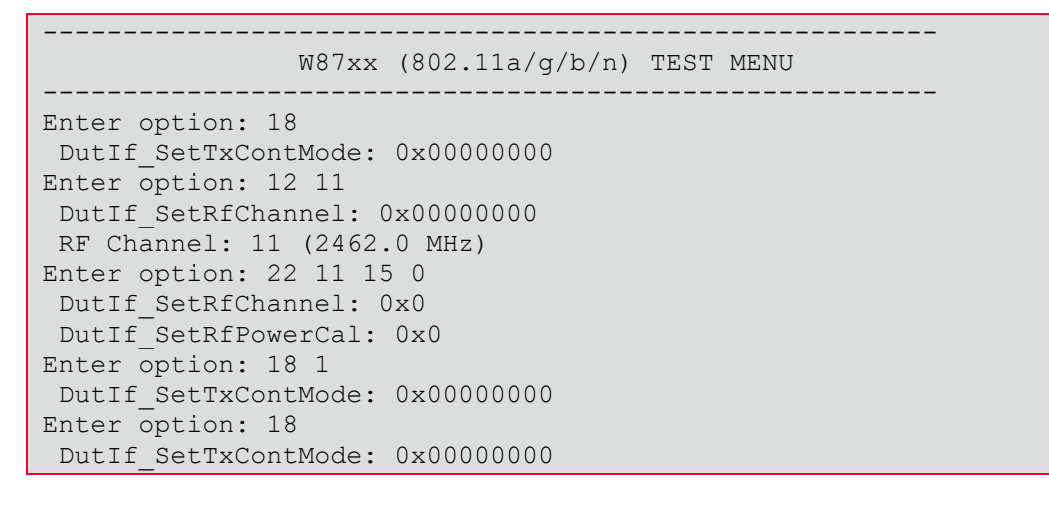

### 5.3 Receive Test

The following LabTool commands must be executed to perform the Receive Test. The first number is the command ID, the remaining are parameters.

| # | Command                | Description                               |
|---|------------------------|-------------------------------------------|
| 1 | 35                     | Stop previous test (if any)               |
| 2 | 12 <channel></channel> | Set channel.                              |
| 3 | 31                     | Start test by clearing received packets.  |
| 4 | 32                     | Stop test. Get and clear Rx packet count. |

#### **Table 6: Receive Test Commands**

Given below is a sample output of running Receive Test for channel = 6.

```
W87xx (802.11a/g/b/n) TEST MENU
Enter option: 35
DutIf_AdjustPcktSifs: 0x0000000
Enter option: 12 6
```

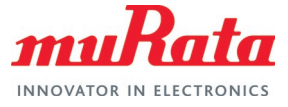

```
DutIf_SetRfChannel: 0x0000000

RF Channel: 6 (2437.0 MHz)

Enter option: 31

DutIf_ClearRxPckts: 0x00000000

Enter option: 32

DutIf_GetRxPckt: 0x00000000

GetRxPckt:

Rx Packet 288

Multi Cast 288

Err Count 785
```

# 6 Murata ABR RF Test Script

Murata has simplified the RF testing steps by providing an easy-to-use python script that can be run on the Windows host (via Cygwin). Steps for downloading and invoking the script are detailed here.

### 6.1 Install Dependencies

The Murata ABR RF Test Script uses python and expect software to automate the tests. These can be installed on Windows using the Cygwin platform.

- 1. Download Cygwin for x86 32-bit system □<sup>7</sup> or 64-bit system □<sup>7</sup> and execute.
- 2. Select the option Install from Internet.
- 3. Select the option Direct Connection.
- 4. Select any mirror you want to use (E.g., https://mirror.clarkson.edu).
- 5. Do not select any package for first install.
- 6. Complete the install.
- 7. Open Cygwin terminal and add the following line at the end of the /etc/fstab file.

```
none /cygdrive binary,noacl,posix=0,user 0 0
```

You can also add it manually by opening the file (c:\cygwin\etc\fstab) assuming Cygwin has been installed at C:\cygwin location.

### 6.2 Install Python 2.7

Download and install Python 2.7 from here □. This document assumes Python 2.7.18 is being used.

### 6.3 Install Expect

Run the Cygwin installation program again (as downloaded in Section 5.4.1 
<sup>
□</sup>) and add the expect package.

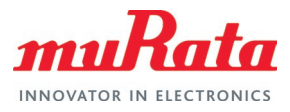

#### Figure 13: Expect Installation in Cygwin

| Not installed V Search expect | Qear         |                 | Oğeep ⊛ğest O§ma □I                               |
|-------------------------------|--------------|-----------------|---------------------------------------------------|
| ut age                        | Current Neur | Sin? Categories | Size Description                                  |
| ped                           | 5.453        | Та              | 215k Tool for automating interactive applications |
| thon27 pexpect                | Skip         | Pothen          | 69k Python Except module                          |
| thon36-percect                | Skip         | Python          | 73k Python Expect module                          |
| thon37-pexpect                | Skip         | Python          | 73k Python Expect module                          |
| thon38pexpect                 | Skip         | Python          | 75k Python Expect module                          |
|                               |              |                 |                                                   |

### 6.4 Update Environment Variables

After installations are complete, please go to Start  $\rightarrow$  View Advanced System Settings  $\rightarrow$ Environment Variables  $\rightarrow$  User Variables  $\rightarrow$  PATH  $\square$ . Double click on the PATH and add the following paths:

- Cygwin bin folder
- Python installation folder

Example: C:\cygwin64\bin;C:\Python27

#### Figure 14: Update Environment

| ironment Variables       |                                                                                                    | ×                                                            |                     |
|--------------------------|----------------------------------------------------------------------------------------------------|--------------------------------------------------------------|---------------------|
| Iser variables for Romit |                                                                                                    |                                                              |                     |
| Variable                 | Value                                                                                                    |                                                              |                     |
| OneDrive                 | C:\Users\Romit\OneDrive                                                                                                    | Edit environment variable                                    |                     |
| OneDriveConsumer         | C:\Users\Romit\OneDrive                                                                                                    |                                                              |                     |
| Path                     | C:\Program Files (x86)\GNU Tools ARM Embedded\4_9_2015q3\b                                                                                                    |                                                              |                     |
| TEMP                     | C:\Users\Romit\AppData\Local\Temp                                                                                                    | C:\Program Files (x86)\GNU Tools ARM Embedded\4_9_2015q3\bin | New                 |
| TMP                      | C:\Users\Romit\AppData\Local\Temp                                                                                                    | C:\Python27                                                  |                     |
|                          |                                                                                                    | %USERPROFILE%\AppData\Local\Microsoft\WindowsApps            | Edit                |
|                          | townships and the second second secon | C:\Users\Romit\AppData\Roaming\npm                           | _                   |
|                          | <u>N</u> ew <u>E</u> dit <u>D</u> e                                                                                                    | %USERPROFILE%\.dotnet\tools                                  | Browse              |
|                          |                                                                                                    | C:\cygwin64                                                  |                     |
| /stem variables          |                                                                                                    |                                                              | <u>D</u> elete      |
| Variable                 | Value                                                                                                    |                                                              |                     |
| ARMLMD_LICENSE_FILE      | C:\Users\Public\Documents\eSOL\eBinder\licenses\ARMCT_licer                                                                                                    |                                                              |                     |
| ComSpec                  | C:\WINDOWS\system32\cmd.exe                                                                                                    |                                                              |                     |
| configsetroot            | C:\WINDOWS\ConfigSetRoot                                                                                                    |                                                              | Nove <u>Up</u>      |
| DriverData               | C:\Windows\System32\Drivers\DriverData                                                                                                    |                                                              |                     |
| NUMBER_OF_PROCESSORS     | 8                                                                                                    |                                                              | Move Down           |
| OS                       | Windows_NT                                                                                                    |                                                              |                     |
| Path                     | C:\Program Files (x86)\Microsoft SDKs\Azure\CLI2\wbin:C:\Perl64                                                                                                    |                                                              |                     |
|                          | Ne <u>w</u> Ed <u>i</u> t De                                                                                                    |                                                              | Edit text           |
|                          |                                                                                                    |                                                              | Eure <u>r</u> extin |
|                          | OK Can                                                                                                    |                                                              |                     |
|                          |                                                                                                    |                                                              |                     |
|                          |                                                                                                    |                                                              |                     |
|                          |                                                                                                    |                                                              |                     |
|                          |                                                                                                    |                                                              |                     |
|                          |                                                                                                    |                                                              |                     |
|                          |                                                                                                    |                                                              |                     |
|                          |                                                                                                    | ОК                                                           | Cancel              |

### 6.5 Download Murata ABR RF Test Script Files

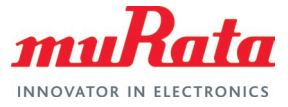

Download the Murata ABR RF Test Script Files ⊑<sup>r</sup> – Murata ABR RF Test Tool and Murata ABR RF Test Tool Helper.

Place the downloaded Murata scripts (both Murata\_ABR\_RF\_Test\_Tool.py and Murata\_ABR\_RF\_Test\_Helper\_Tool.exp) in the same folder where the LabTool application (DutApiWiFiMW30XBrdigeUart.exe) is located.

### 6.6 Run the script

Murata ABR RF test script performs the following tasks:

- Prompts the user to select the RF test to conduct.
- Depending on the selected test, prompts the user to select/enter the relevant parameters:
  - Channel
  - Data rate
  - TX Power
- Prompts the user to enter the test run time (in seconds).
- Provides the selected configuration for the user to review and accept.
- Executes LabTool commands on behalf of the user.

Running the script file is straightforward. Simply invoke the following command from the folder on the test platform where the scripts are located (both Murata\_ABR\_RF\_Test\_Tool.py and Murata\_ABR\_RF\_Test\_Helper\_Tool.exp):

python Murata\_ABR\_RF\_Test\_Tool.py

For an example input/output sequence, refer to Appendix A: Sample output of Murata ABR RF Test Script

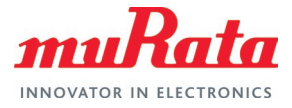

### 6.6.1 Script Flow

Figure 15 describes the user interaction flow of the script for Type ABR module.

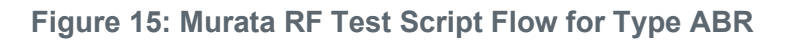

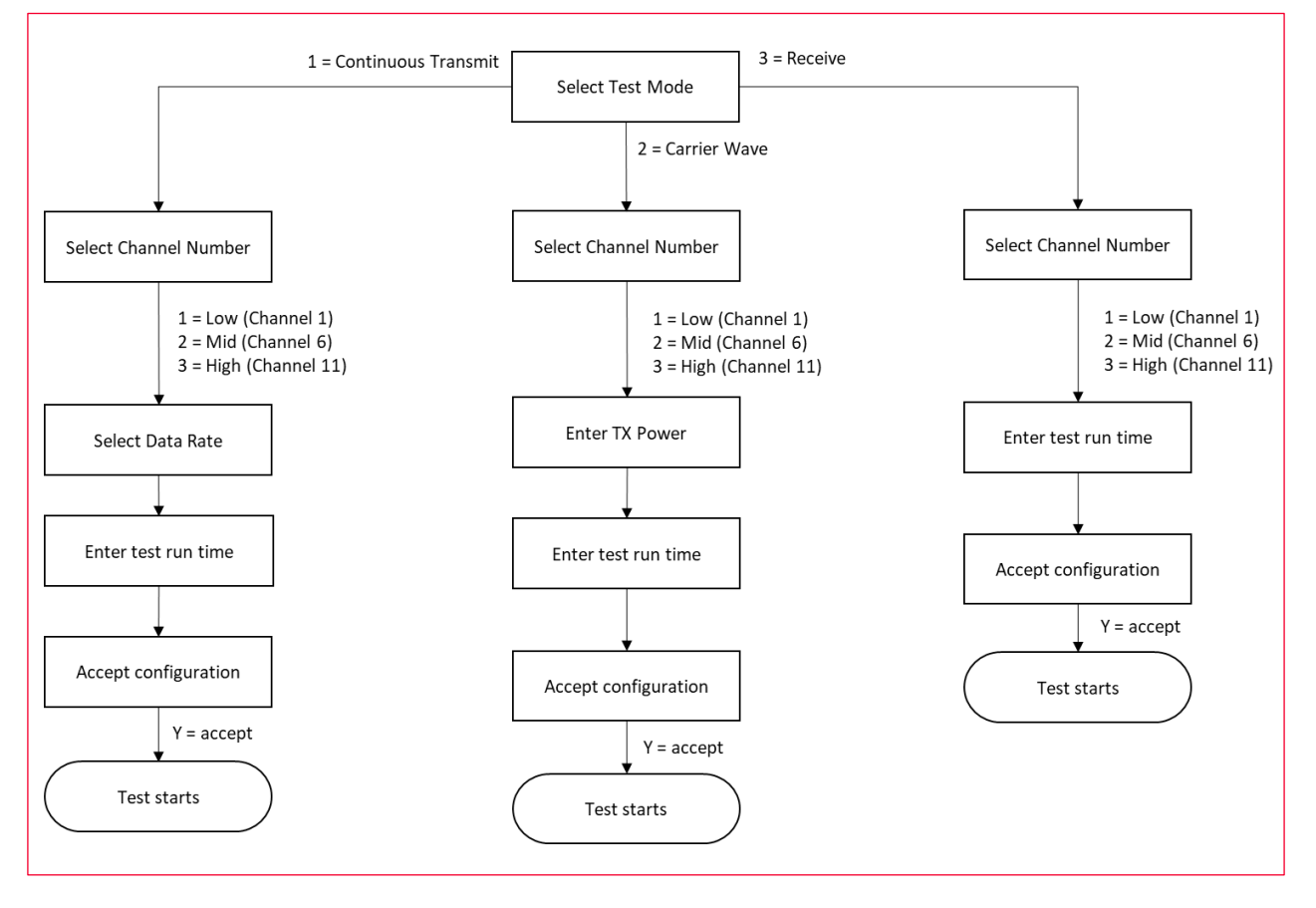

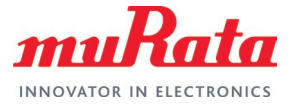

### 6.6.2 Automation Option in the Script

User can provide a configuration file to the script to automate a test partly or fully. Invoke the script with '-c' switch and provide the config file name.

python Murata\_ABR\_RF\_Test\_Tool.py -c config.txt

A demo config file is given below – the parameters are self-explanatory. Supported values are same as that of the script inputs. In case a required parameter is not provided, or the value provided is not supported, the script will request the user to select/enter the parameter as per normal script operation. This allows the user to automate a test fully (by providing all required parameters), or partly (by providing parameters that will not change between tests). One additional parameter used by the config file is 'TIME' which indicates the time (in seconds) the test should run.

# This config file will execute a Continuous Transmission test on Murata Type
# ABR module for 2.4 GHz band on channel 6 and data rate 11 Mbps. Transmission
# parameters are kept at default (packet interval = 20, packet length = 1024).

```
# Test selection option
# 1 = Continuous Transmit, 2 = Carrier Wave, 3 = Receive
TEST=1
```

```
# Channel selection option
CHANNEL=2
```

```
# Data rate selection option
RATE=11
```

```
# Time to run test (in seconds)
TIME=10
```

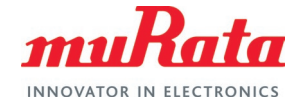

## 7 Appendix A: Sample output of Murata ABR RF Test Script

The following shows a sample output of Murata ABR RF Test Script for running Continuous Transmission test on Murata Type ABR module for channel 6 and data rate 11 Mbps. Transmission parameters are kept at default (packet interval = 20, packet length = 1024). The test is set up to run for 10 seconds.

```
$ python Murata ABR RF Test Tool.py
Murata Type ABR Regulatory Script Version 1.4
Select Test Mode
_____
 _____
| Entry | Test Mode
|-----|
 1 | Continuous Transmit |
| Carrier Wave
 2
| 3 | Receive
Select your entry for Test Mode: 1
Running Continuous Transmit test for ABR
Select Channel Number
         _____
| Entry | Channel Number | Description |
|-----|------|------|
  1 | LOW | Channel 1
2 | MID | Channel 6
2 | MID | Channel 6
3 | HIGH | Channel 11
_____
              -------
Select your entry for Channel Number: 2
Select data rate
[1, 2, 5.5, 11, 6, 9, 12, 18, 24, 36, 48, 54, 6.5, 13, 19.5, 26, 39, 52, 58.5,
651
Enter data rate: 11
Enter test run time (seconds): 10
Please verify your selection
                           | ABR
| Module
                           | Continuous Transmit test |
| Test
| Channel Number
                           | 6
                           | 11 Mbps
| Data Rate
| Transmit Power
                           | 17 dBm
                           | 10 seconds
| Runtime
     _____
Do you accept selected configurations? (Y/N): Y
Beginning...
```

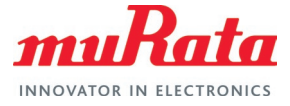

spawn ./DutApiWiFiMW30XBrdigeUart.exe

```
Setting up ...
```

Starting test now ...

Waiting for 10 seconds

Transmission stopped Test complete. Test log available in Test.txt

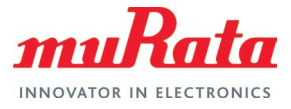

# 8 Acronyms

 Table 7 describes the acronyms in this document.

#### Table 7: Acronyms

| Acronyms | Meaning                                                           |  |
|----------|-------------------------------------------------------------------|--|
| AP       | Access Point                                                      |  |
| EVB      | Evaluation Board                                                  |  |
| EVK      | Evaluation Kit                                                    |  |
| FCC      | Federal Communications Commission                                 |  |
| FTDI     | Future Technology Devices International Limited                   |  |
| FW       | Firmware                                                          |  |
| NXP      | NXP Semiconductors                                                |  |
| OS       | Operation System                                                  |  |
| PC       | Personal Computer                                                 |  |
| RF       | Radio Frequency                                                   |  |
| Wi-Fi    | Wireless LAN: "Wi-Fi" is a registered trademark of Wi-Fi Alliance |  |
| WLAN     | Wireless Local Area Network                                       |  |

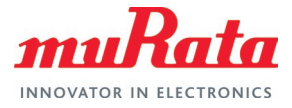

# 9 References

This section reviews all the key reference documents that the user may like to refer to.

### 9.1 Murata Type ABR Module Landing Page

This landing page ☐ provides a high-level description of the module and includes all the necessary support documents.

### 9.2 Murata Type ABR mikroBUS™ Flashing Guide

This document □<sup>7</sup> provides detailed steps of building and flashing the Murata Type ABR mikroBUS EVB with production and manufacturing firmware.

### 9.3 Murata Type ABR mikroBUS™ EVB Quick Start Guide

This guide  $\Box$ <sup>?</sup> details the process of running an example program for the Murata Type ABR module, available with MCUXpresso SDK, using the LPCXpresso55S69 Development Board  $\Box$ <sup>?</sup>.

### 9.4 FCC Regulatory Certification Guide

This document  $\square$  provides general information on FCC Regulatory Certification with respect to Murata Wi-Fi/Bluetooth modules.

### 9.5 Murata's Community Forum Support

Murata's Community provides online support for the Murata Wi-Fi/Bluetooth modules on various i.MX platforms. Refer to this link □<sup>7</sup> for existing support threads.

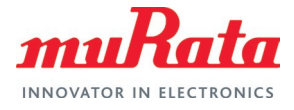

# **Revision History**

| Revision | Date         | Author | Change Description      |
|----------|--------------|--------|-------------------------|
| 1.0      | Oct 28, 2020 | TF     | Initial Release         |
| 2.0      | May 20, 2022 | TF     | Updated to template 1.0 |
| 3.0      | Nov 23, 2022 | TF     | Updated to template 2.0 |

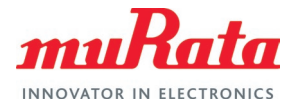

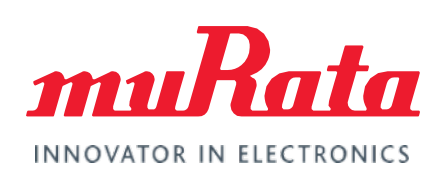

Copyright © Murata Manufacturing Co., Ltd. All rights reserved. The information and content in this document are provided "as-is" with no warranties of any kind and are for informational purpose only. Data and information have been carefully checked and are believed to be accurate; however, no liability or responsibility for any errors, omissions, or inaccuracies is assumed.

Wi-Fi<sup>®</sup> is a registered trademark of Wi-Fi Alliance. The Bluetooth<sup>®</sup> word mark and logos are registered trademarks owned by Bluetooth SIG, Inc. Other brand and product names are trademarks or registered trademarks of their respective owners.

Specifications are subject to change without notice.